## Northwestern INFORMATION TECHNOLOGY

### **Cisco Registered Envelope Services (CRES) - Mobile**

### **Purpose:**

Upon receiving an encrypted e-mail message from Northwestern on your mobile device, you will follow these steps to read the e-mail. *Note: These instructions assume you have already registered your e-mail with the CRES service.* 

#### **Procedure:**

 Within the secure message you received, copy the e-mail address listed (<u>mobile@res.cisco.com</u>) and forward the message to the copied address. When prompted, click on the "Include" button to include the original attachments with the message.

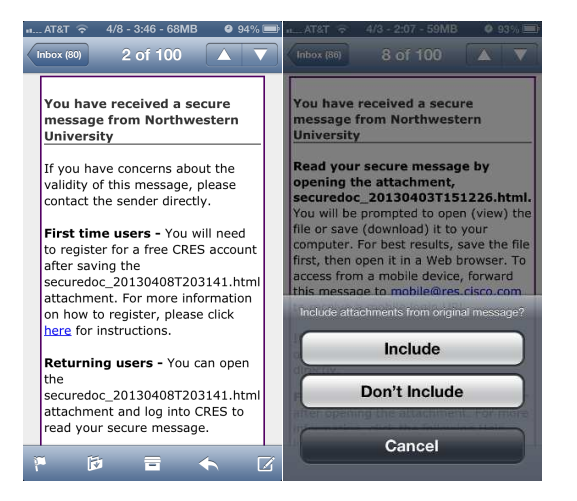

 After you forward the original message to <u>mobile@res.cisco.com</u> you will receive a new message with a mobile link for you to use.

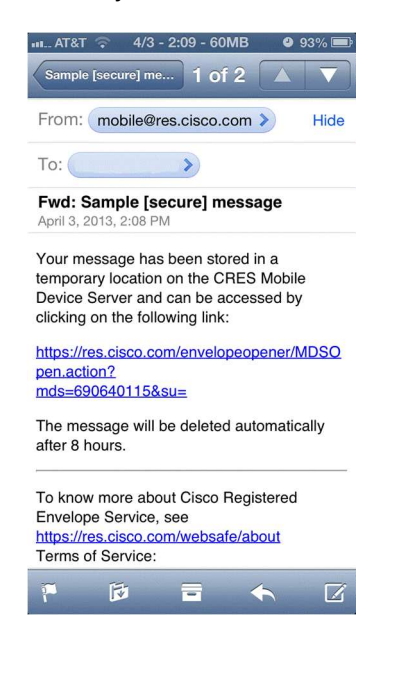

# Northwestern | INFORMATION TECHNOLOGY

3. When you click on the link you will be taken to a website where you will select your e-mail from the list and then type your password:

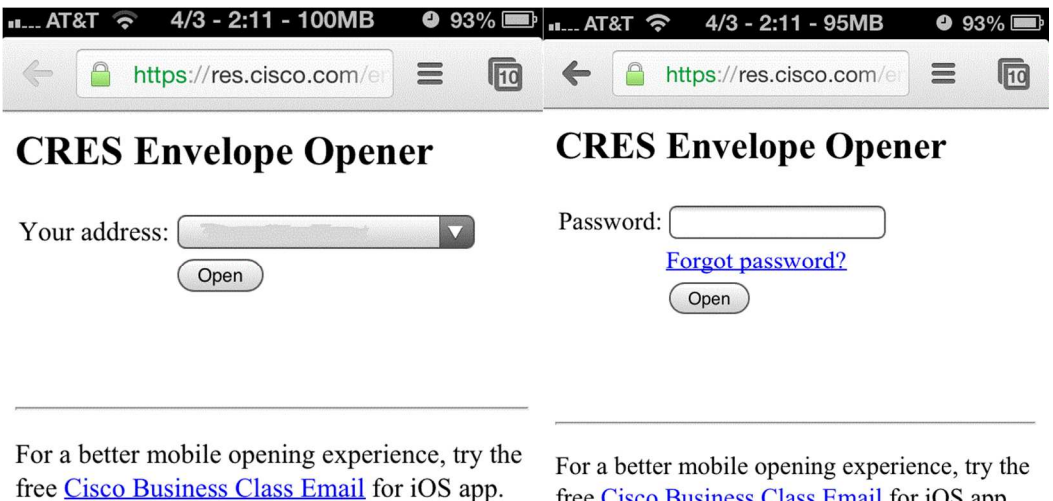

For a better mobile opening experience, try the free Cisco Business Class Email for iOS app.

4. You can now read your encrypted e-mail.

| https://res.cisco.com/er     the l forget me on this computer (Log Control Control Contro | 💵 AT&T 🛜 4/3 - 3:13 - 72MB |                     | 2MB 9 10         | ❹ 100% 💶                   |  |
|----------------------------------------------------------------------------------------------------|----------------------------|---------------------|------------------|----------------------------|--|
| Help   Forget me on this computer (Log On Northwestern         Secured Message       Reply         From:       To:         To:       CC:         Date:       April 3, 2013 3:12:24 PM GMT         Subject:       Sample [secure] message         This is a sample message.       Computer (Log On Northwestern)                                                                                                    | 4                          | https://res.cisco.  | .com/er          | 11                         |  |
| Secured Message  From: To: CC: Date: April 3, 2013 3:12:24 PM GMT Subject: Sample [secure] message This is a sample message.                                                                                                    | Northweste                 | ern                 | Help   Forget me | on this computer (Log Out) |  |
| From:<br>To:<br>CC:<br>Date: April 3, 2013 3:12:24 PM GMT<br>Subject: Sample [secure] message<br>This is a sample message.                                                                                                    | Secured Message            | 3                   |                  | Reply                      |  |
| To:<br>CC:<br>Date: April 3, 2013 3:12:24 PM GMT<br>Subject: Sample [secure] message<br>This is a sample message.                                                                                                    | From:                      |                     |                  |                            |  |
| cc:<br>Date: April 3, 2013 3:12:24 PM GMT<br>Subject: Sample [secure] message<br>This is a sample message.                                                                                                    | To:                        |                     |                  |                            |  |
| Date: April 3, 2013 3:12:24 PM GMT<br>Subject: Sample [secure] message<br>This is a sample message.                                                                                                    | cc:                        |                     |                  |                            |  |
| Subject: Sample [secure] message This is a sample message.                                                                                                    | Date: April 3,             | 2013 3:12:24 PM GMT |                  |                            |  |
| This is a sample message.                                                                                                    | Subject: Sample            | [secure] message    |                  |                            |  |
|                                                                                                    | This is a sample mess      | sage.               |                  |                            |  |
| Reply                                                                                                    |                            |                     |                  | Reply                      |  |